# 在Communications Manager(CUCM)自助服务门 户中配置显示名称

### 目录

<u>简介</u> <u>先决条件</u> <u>要求</u> 使用的组件 配置 验证 故障排除

# 简介

本文档介绍了Communications Manager(CUCM)11.5中引入的新显示名称功能。现在,您可以在自助门户中分配个人显示名称,而不是CUCM最终用户配置页面。

# 先决条件

#### 要求

Cisco 建议您了解以下主题: ·Cisco CallManager最终用户配置 ·思科自助服务门户

### 使用的组件

本文档中的信息基于Cisco CallManager 11.5及更高版本。

本文档中的信息都是基于特定实验室环境中的设备编写的。本文档中使用的所有设备最初均采用原 始(默认)配置。如果您的网络处于实时状态,请确保您了解任何命令的潜在影响。

### 配置

在自助服务门户中配置显示名称

步骤1.使用所需凭证登录自助服务门户页面。

步骤2.导航至General Settings > Display Name。

#### 显示名称图像

| splay Name                  |                    |  |
|-----------------------------|--------------------|--|
| nter the Display Name you w | ant others to see. |  |
| )isplay Name:               | Animesh Lochan     |  |
| Save Cancel                 |                    |  |

步骤3.在空格中输入所需值并选择保存。

注意:对于LDAP集成用户,"显示名称"(Display Name)字段灰显,无法编辑。

步骤4.一旦在CUCM End User Configuration Administration页面更新**中选**择Save the End User configuration页面,即可。

#### 自助服务门户与CUCM之间的架构

CUCM和自助服务门户之间的通信通过基于RESTful应用程序编程接口(API)的一组操作(称为用户数据服务(UDS))进行。它在下图中表示:

| Architecture and Use Ca                                     | ases Example                                              |
|-------------------------------------------------------------|-----------------------------------------------------------|
| Self Care                                                   | UDS Databas                                               |
| REST based PUT request to save the display name             | UDS executes the DB queries to save the Display Name Data |
|                                                             | DB send back the success or failure response              |
| UDS send back the success or failure response               |                                                           |
|                                                             |                                                           |
| PLIT Demuest https:///heath/24/2/supersuide/upers//upersid) | 1 I I I I I I I I I I I I I I I I I I I                   |

UDS在CUCM上运行数据库查询,以保存在自助服务门户上输入的显示名称数据。

### 验证

从浏览器查询特定用户对象的XML文件。查看UDS用于与URL进行数据交换的XML文件 https://{host}:8443/cucm-uds/users?displayname="*enter\_text\_here*"

```
← → C 🕼 https://10.106.110.2:8443/cucm-uds/users?displayname=Animesh%20Lochan
This XML file does not appear to have any style information associated with it. The document tree is shown below.
v<user uri="https://10.106.110.2:8443/cucm-uds/users" version="11.5.0" start="0" requestedCount="64" returnedCount="1" totalCount="1">
v<user uri="https://10.106.110.2:8443/cucm-uds/user/user1">
</id>

      <userName>user1</userName>
      <firstName/>
      <lastName>user1</lastName>
<middleName/>
      <nickName/>
      <displayName>Animesh Lochan</displayName>
      <phoneNumber/>
      <homeNumber/>
      <mobileNumber/>
      <email/>
      <directoryUri/>
      <msUri/>
<department/>
<manager/>
      <title/>
      <pager/>
    </user>
 </users>
```

图像:"显示名称"(Display Name)字段(以红色盒装)自动更新,其值与在自助服务门户页面上输入 的值相同

| CISCO Unified CM Administration<br>For Cisco Unified Communications Solutions |                                                              |                                         |  |  |  |  |
|-------------------------------------------------------------------------------|--------------------------------------------------------------|-----------------------------------------|--|--|--|--|
| System 👻 Call Routing 👻 N                                                     | Media Resources 👻 Advanced Features 👻 Device 👻 Application 👻 | User Management 👻 Bulk Administration 👻 |  |  |  |  |
| End User Configuration                                                        |                                                              |                                         |  |  |  |  |
| 🔚 Save 🗙 Delete 🕂                                                             | a Add New                                                    |                                         |  |  |  |  |
| _ Status                                                                      |                                                              |                                         |  |  |  |  |
| (i) Update successful                                                         |                                                              |                                         |  |  |  |  |
|                                                                               |                                                              |                                         |  |  |  |  |
|                                                                               | Enabled Local Liser                                          |                                         |  |  |  |  |
| User ID*                                                                      | user1                                                        |                                         |  |  |  |  |
| Password                                                                      |                                                              | Edit Credential                         |  |  |  |  |
| Confirm Password                                                              |                                                              |                                         |  |  |  |  |
| Self-Service User ID                                                          |                                                              |                                         |  |  |  |  |
| PIN                                                                           |                                                              | Edit Credential                         |  |  |  |  |
| Confirm PIN                                                                   |                                                              |                                         |  |  |  |  |
| Last name*                                                                    | user1                                                        |                                         |  |  |  |  |
| Middle name                                                                   |                                                              |                                         |  |  |  |  |
| First name                                                                    |                                                              |                                         |  |  |  |  |
| Display name                                                                  | Animesh Lochan                                               | ~~~                                     |  |  |  |  |
| Title                                                                         |                                                              |                                         |  |  |  |  |
| Directory URI                                                                 |                                                              |                                         |  |  |  |  |
| Telephone Number                                                              |                                                              |                                         |  |  |  |  |
| Home Number                                                                   |                                                              |                                         |  |  |  |  |
| Mobile Number                                                                 |                                                              |                                         |  |  |  |  |
| Pager Number                                                                  |                                                              |                                         |  |  |  |  |
| Mail ID                                                                       |                                                              |                                         |  |  |  |  |
| Manager User ID                                                               |                                                              |                                         |  |  |  |  |
| Department                                                                    |                                                              |                                         |  |  |  |  |
| User Locale                                                                   | < None >                                                     |                                         |  |  |  |  |
| Associated PC                                                                 |                                                              |                                         |  |  |  |  |
| Digest Credentials                                                            |                                                              |                                         |  |  |  |  |
| Confirm Disect Crodentials                                                    | ۲۲                                                           |                                         |  |  |  |  |

## 故障排除

步骤1.验证是否保存对自助服务门户上显示名称的更改。

步骤2.验证在CUCM发布方的命令行界面(CLI)中使用**utils dbreplication runtimestate**命令时,数据库 复制没有问题。

步骤3.在访问思科统一通信自助服务门户之前,必须使用Cisco Unified Communications Manager Administration将用户添加到标准的Cisco Unified Communications Manager最终用户组。